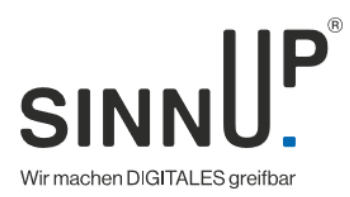

## Anleitung WLAN-Zugang generieren mit SINNAPP:

• SINNAPP öffnen bzw. jetzt downloaden.

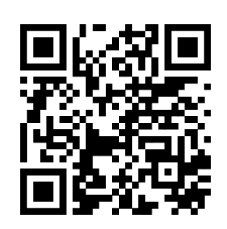

- Erstellen & Bearbeiten
- WLAN
- Netzwerkt SSID ist der WLAN-Name, z.B.: WLAN Büro
- WLAN MAC muss nicht ausgefüllt werden.
- Unter Authentifizierungs-Typ den Sicherheitstyp wählen (meist WPA2).
- Wenn der Typ ausgewählt wurde, dann kann das WLAN Passwort eingegeben werden.
- Den Verschlüsselungs-Typ auf "None" lassen.
- Abschlie
  ßend auf QR-Code oder NFC-Tag generieren tippen.

| 09:39                 | o 🤋 🗈                  |
|-----------------------|------------------------|
| WLAN                  |                        |
|                       | Nachrichtengröße: Byte |
| NETZWERK SSID         |                        |
| Eingeben Wi-Fi netzwe | rk SSID                |
| AUF DIESES GERAT      | BESCHRANKEN            |
| WLAN MAC              |                        |
| FF:FF:FF:FF:FF        |                        |
| AUTHENTIFIZIERUNGS TY | ſΡ                     |
| Open                  | ~                      |
| VERSCHLÜSSELUNGS TI   | ΥP                     |
| None                  | ~                      |
| QR-Code generi        | eren                   |
| O NFC-Tag generie     | iren                   |
|                       |                        |
|                       |                        |
| SPEICHERN             | SPEICHERN &            |

Weitere Anleitungen bzw. Beschreibungen der Funktionen unserer NFC-App finden Sie hier:

https://sinnup.com/sinnapp-beschreibung/

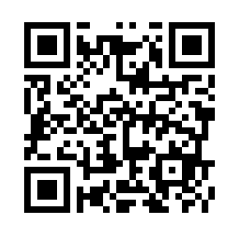